Authorized Economic Operator

예비심사

신청 매뉴얼

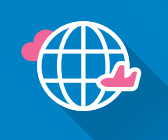

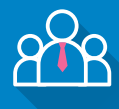

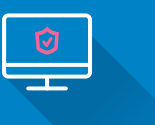

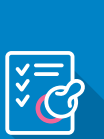

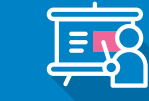

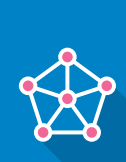

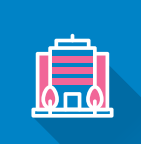

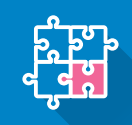

Ľ

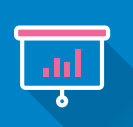

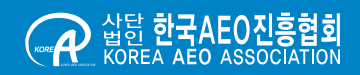

# 01 UNI-PASS 접속

#### 1 유니패스(https://unipass.customs.go.kr/)접속하여 로그인 클릭

| 하나오니즈니구는<br>200만원 이하군문<br>환급신청이 가능 | <b>반품 관세훈</b><br>면 수출신고 없이당<br>합니다. |                | ○ 근색질<br>[변경] 수출신고 신청시<br>[변경] 수출문관 서무처<br>관세율 및 관세율구분3<br>대국세용 별관세율구분3 | 식 변경 (5.13, 00:00)<br>리에 관한 고시 개정에 따른 전<br>드 추가(4.15) | +<br>[2022-04-18<br>지문서 서식 변경 ( [2022-04-18<br>[2022-04-14<br>[2022-04-14 | 화물진행정보                                                      | M B/L - H B/L |       | 로그인<br>공동인증센터<br>ID 찾기   PW 변경   회원가인                                     |
|------------------------------------|-------------------------------------|----------------|-------------------------------------------------------------------------|-------------------------------------------------------|---------------------------------------------------------------------------|-------------------------------------------------------------|---------------|-------|---------------------------------------------------------------------------|
| 환급 가이드 바로가<br>* 물풍금액 200만원 :       | <u>기 Click!</u>                     |                | 본인확인서비스(SKT) 적<br>행정예고<br>제주국제자유도시 지정<br>수출통란 사무처리에 전                   | 업에 따른 순단 안내 (4.6 19:0<br>면세점 운영에 관한 고시<br>한 고시        | 2) [2022-04-00<br>+<br>[2022-04-19<br>[2022-04-19<br>[2022-04-19          | ·<br>·<br>· 수출이행내역<br>· · · · · · · · · · · · · · · · · · · | ● B/L         | Q.조회  | (국) 관객지원 소프트웨어 공동인증서<br>상당 설치 등록/정신                                       |
| <b>만율정보</b> 적용기간                   | [22.04.17-22.04.23]                 | +              | 전자신고<br>처리현황                                                            | 수신현황                                                  | 통지현황                                                                      | 전자납부                                                        | 납부내역          | 조회    | · · · · · · · · · · · · · · · · · · ·                                     |
| 국가(동화)<br>미국(USD)                  | 수출<br>1,217.04                      | 수입<br>1,240.76 |                                                                         |                                                       | Ĩ.                                                                        |                                                             |               |       | 나의 포틀<br>릿                                                                |
| 본(JPY)                             | 9.7075                              | 9.8976         | 납세신고                                                                    | 수업요건                                                  | 요건신청신청서                                                                   | 통관고유부호                                                      | 해외거래처         | 출력    |                                                                           |
| 럽연합(EUR)                           | 1,321.73                            | 1,348.24       | LE ST                                                                   | <u>स्त</u>                                            | 1128                                                                      | 1747-8                                                      | 1.21/2-8      |       |                                                                           |
| 국(CNY)                             | 190.83                              | 194.68         |                                                                         | Import                                                |                                                                           | TOO .                                                       |               | 신청·신고 |                                                                           |
| 국(GBP)                             | 1,588.05                            | 1,619.9        | 법령정보 유통업체<br>유통인체                                                       | 고 개인통관<br>고유부호                                        | 관세행정<br>사전안내                                                              | 여행자<br>분실물검색                                                | 국제우편물<br>통관   | 밀수신고  | 관련사이트                                                                     |
|                                    | 6                                   | UNI-PASS       | 개인정보처리방침 35208 대전공역시 서<br>기술지원센터 : 1544                                 | 고 청사로 189 정부대전청사 1동<br>1285   원격지원상담   개선의?           | © Korea Customs Service. All Righ                                         | ts Reserved.                                                |               |       | 전체포기 ~<br>기술지원센터<br>1544-1285<br>(평왕) 08:00 ~ 20:00<br>(휴왕) 08:30 ~ 17:30 |

#### 2 법인 공동인증서를 통해 Log-in

| 인물                                            | 중서 선택창                                             | X                             |
|-----------------------------------------------|----------------------------------------------------|-------------------------------|
| 선진무역감<br>UNI-PASS                             | 3년<br>오세청<br>Korea Customs Service                 | 에 오신걸 환영합니다<br>이용하실 수 있습니다.   |
|                                               | 저장매체 선택<br>                                        | - 개인방화벽<br>- 키보드보안<br>- 가상키보드 |
| 사용자등록을 한 7<br>2 <sub>술지 전</sub> 인존<br>9 통관고유부 | <u>연주의 확인 위주인 특</u><br>서 비밀번호                      |                               |
| ● 해외식구 등에 ● 개인방화벽 등                           | 확인 취소                                              | <u>大습니다.</u> 바로가기             |
| ve                                            | r 1 0 1 16 (C) 2017 DREAMSECURITY all rights reser | wed                           |

# **02** 예비심사 신청

#### ● AEO 메뉴 ➡ 예비심사 신청 클릭

| <ul> <li>한 https://unipass.customs.go.kr/csp/index.do</li> <li>국가관세종함정보말 유관가관 1 유니파스: 네이너 물람<br/>파일(6) 편집(0) 보기(4) 물취직가(4) 도구(7) 도움별</li> </ul>                                                                                                    | 함월검색 🛛 국가관세종합정보양 서비스 🗙 📑                                                                                                    |                                                 |                                   |                 | e e c 24                     |                       | × 10 -<br>9 ಔՃଜ -۹                                                                                                    |
|----------------------------------------------------------------------------------------------------|----------------------------------------------------------------------------------------------------|-------------------------------------------------|-----------------------------------|-----------------|------------------------------|-----------------------|----------------------------------------------------------------------------------------------------|
| ★ 국가폰세종합정보방 유폰 NAVER @ 한국AEO3<br>NAVER @ 한국AEO3<br>NAVER @ · · · · · · · · · · · · · · · · · · | 일종업회 圖KISUNE KISUNE<br>업무지원 정보조회 고객센터 통관 일칭                                                                                                    | 7 AEO                                           |                                   |                 | 메뉴검색 Q                       | ☆My메뉴 三사이트맵           | MY CUSTOMS                                                                                                    |
| 관세행정 Smart<br>내비게이터<br>자당는 사비스를 배르게 아들할 수 있습니다.<br>최근 사용한 메뉴                                                                                                    | <u> 역비신청</u><br>공인(종합)실사<br>사후관리<br>AEO지원정보                                                                                                    | 비심사선칭<br>비미급적적대고방부북조회                           |                                   |                 |                              |                       | 보그번<br>25008년년<br>D 첫기 PW 변경 의료가입<br>(10 첫기 PW 변경 의료가입<br>(10 섯기 PW 변경 의료가입<br>(10 섯기 PW 변경 의료<br>20 0 0 0 0 0 0 0 0 0 0 0 0 0 0 0 0 0 0 |
| 일본(JPY) 9.7075 9.8                                                                                                    | 1976 납세신고<br>도움정보                                                                                                    | 수입요견<br>승인내역                                    | 요건신청신청서<br>처리현황                   | 통관고유부호<br>조회/신청 | 해외거래처<br>조회/신청               | 24                    |                                                                                                    |
| 유럽연합(EUR) 1,321.73 1,34                                                                                                    | 8.24                                                                                                    | Import                                          |                                   |                 |                              |                       |                                                                                                    |
| 중국(CNY) 190.83 19                                                                                                    | 4.68                                                                                                    |                                                 |                                   |                 |                              | 신청·신고                 |                                                                                                    |
| · · · · · · · · · · · · · · · · · · ·                                                                                                    | 19.9 법정정보<br>(19.9 년 19.9 년 19.9 년 19.9 년 19.9 년 19.9 년 19.9 년 19.9 년 19.9 년 19.9 년 19.9 년 19.9 년 19.9 년 19.9 년 19.9 년 19.9 년<br>(19.9 년 19.9 년 19.9 년 19.9 년 19.9 년 19.9 년 19.9 년 19.9 년 19.9 년 19.9 년 19.9 년 19.9 년 19.9 년 19.9 년 19.9 년 19.9 년 | 고 소문 고유부호                                       | 관세행정<br>사전안내                      | 여행자<br>분실물검색    | र्ने अन्ति हे हैं।<br>इ.स. १ | (수신고<br><b>(25</b> 년) | 관련사이트 전체보기 ^ 기술지원센터                                                                                                    |
|                                                                                                    | PASS 개인정보치리방침 35208 대전광역시 사<br>기술지원센터 : 1544                                                                                                    | 1구 청사로 189 정부대전청사 1동 (<br>-1285   원격지원상당   개선의견 | ී Korea Customs Service. All Righ | ts Reserved.    |                              |                       | 1544-1285<br>(평일) 08:00 ~ 20:00<br>(휴일) 08:30 ~ 17:30                                                                                    |

### 03 <sup>일반사항 탭</sup> 신청정보 입력

### UNI-PASS 가입정보에 따라 자동적으로 입력되는 정보 확인 (업체명 등) - 전화번호, 기업규모 등 정보를 입력 / 선택

| 4미안영     | 915114-51 2.01715        |                  |             |                          |               |                   |                                                          |
|----------|--------------------------|------------------|-------------|--------------------------|---------------|-------------------|----------------------------------------------------------|
| 예비심사신청   | 2248 824E                |                  |             |                          |               |                   |                                                          |
| 94 845   | *업체명                     |                  |             |                          |               |                   |                                                          |
|          | *신청인                     |                  |             | *생년룰                     | 2             |                   |                                                          |
| 3인(방업)입사 | •사업자등록번호                 |                  |             | 법인등록번:                   | 2             |                   |                                                          |
| (후관리     | *전화번호                    |                  |             | 기업규                      | 고 ○중소기업(개인사업자 | ▶포함) ○ 대기업 ○ 중견기업 |                                                          |
| AEO지원정보  | *四个 045                  | 17 Q 서울특별시 중구 통일 | 일로 86 (순화동) |                          |               |                   |                                                          |
|          |                          |                  |             |                          |               |                   |                                                          |
|          | 1087 <del>8</del>        | 월만사랑+방빈기순심사      |             | * 1087E                  | 우불법제          |                   | ~                                                        |
|          | *담당자성명                   |                  |             | *답당자연락저                  | 28            |                   |                                                          |
|          | *등식원수                    |                  | ALC: N      | ***입상우                   | 21            |                   |                                                          |
|          | -91B M                   |                  | 122         | 2014 S #                 |               |                   |                                                          |
|          | *신영사유<br>(3,000Byte 이니)  |                  |             |                          |               |                   | //<br>[ 0 / 3000 bytes]                                  |
|          |                          |                  |             |                          |               |                   | 4                                                        |
|          | *조직도                     |                  |             |                          |               |                   | //<br>[ 0 / 1500 bytes]                                  |
|          | *조직도<br>(1,5008yte O(L8) |                  |             | 이곳을 이용을 갖고 파일을 드렸고 하네요.  |               |                   | ( 0 / 1500 bytes)                                        |
|          | *조직도<br>(1,5008yde 여내)   | 최대 5 개 응당 무적한    |             | 이곳을 이동물적 또는 의일을 드레그 하네요. |               |                   | [0/1500 bytes]<br>[0/1500 bytes]<br>~<br>0 개, 0 byte 추가됨 |

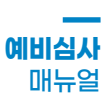

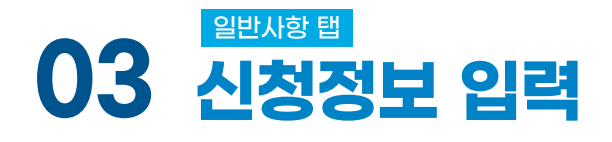

#### 2 신청구분과 신청부문을 선택하고 담당자 정보, 신청사유 등 입력

- 신청구분
  - 일반사항 심사(AEO제도, 공인절차 및 결격사유 등)
  - 일반사항(AEO제도, 공인절차 및 결격사유 등) + 공인기준심사(공인기준 검토)
- 신청부문 : 수출업체, 수업업체, 관세사 등 업체가 수행하는 업무와 관련된 공인부문 선택

| ADO       IMICANDA         NEXA       IMICANDA         NEXANDA       IMICANDA         NEXANDA       IMICANDA     <                                                                                                    | [보그아운 연점] 02시간 56분 47조 🛛 🌣 My에뉴 🚍 사 |
|----------------------------------------------------------------------------------------------------|-------------------------------------|
| 배상성 · · · · · · · · · · · · · · · · · · ·                                                                                                    | Home > AEO > 에비신청 > <b>에비심사신</b>    |
| 박성선설         · · · · · · · · · · · · · · · · · · ·                                                                                                    |                                     |
| 비행사 ····································                                                                                                    |                                     |
| 국민정사         ····································                                                                                                    |                                     |
|                                                                                                    |                                     |
| 4     1     1     1     1     1     1     1     1     1     1     1     1     1     1     1     1     1     1     1     1     1     1     1     1     1     1     1     1     1     1     1     1     1     1     1     1     1     1     1     1     1     1     1     1     1     1     1     1     1     1     1     1     1     1     1     1     1     1     1     1     1     1     1     1     1     1     1     1     1     1     1     1     1     1     1     1     1     1     1     1     1     1     1     1     1     1     1     1     1     1     1     1     1     1     1     1     1     1     1     1     1     1     1     1     1     1     1     1     1     1     1     1     1     1     1     1     1     1     1     1     1     1     1     1     1     1     1     1     1     1     1     1     1     1     1 </td <td>19 0 53219</td>                                                                                                    | 19 0 53219                          |
| Ni Stat       Image: State State                                                                                                    | 10.8641                             |
| 2<br>• 100 74<br>• 100 74<br>• |                                     |
| 2         ••••••••••••••••••••••••••••••••••••                                                                                                    |                                     |
|                                                                                                    |                                     |
| · 대응 역 역 전 등 전 전 전 이 이 이 이 이 이 이 이 이 이 이 이 이 이 이                                                                                                    |                                     |
| *신청사용         목 여주관 *           *신청사용         목 여주관 *           (2000%re 9Up)         목 여주관 *           *조직도         ************************************                                                                                                    |                                     |
| (2009/46 914) [ (포크]<br>(2009/46 914) [ (포크]<br>(1,5009/46 914) [ (고 전 프 파 마<br>이문을 마음금 지금, 마당을 파리그 마네요.<br>리더 5/7 문문 프파마                                                                                                    |                                     |
| *25122<br>(1.5005ym 014)<br>2015 17 19 29 29 29 29 20 20 20 20 20 20 20 20 20 20 20 20 20                                                                                                    | [ 0 / 3000 Byte:                    |
| (1,5008)W 이(4)<br>이문을 아프로 또는 지않을 프로그 하세요.<br>의대 5.71 운영 무지하                                                                                                    | [ 0 / 1500 byter                    |
| 최대 5개 유한 무제하                                                                                                    | -                                   |
|                                                                                                    | 0 개, 0 byte 주가됨                     |
|                                                                                                    | 파일추가 항육제거 전체 항육제거                   |
|                                                                                                    | 파울주가 황복제거 전체 황복제7                   |

#### 3 신청사유 입력

- 예심심사 신청목적을 간략하게 입력 (ex. 결격사유 점검 / 사업장 확정 / 공인기준 검토 등)

| ALV         |                                                                                  |                                                                                                    |                    |                                                    |                                                                         | 1000 ( Sto / 1912 S ) 4918421                              |
|-------------|----------------------------------------------------------------------------------|----------------------------------------------------------------------------------------------------|--------------------|----------------------------------------------------|-------------------------------------------------------------------------|------------------------------------------------------------|
| I신청 📃       | 일반사항 공인기준                                                                        |                                                                                                    |                    |                                                    |                                                                         |                                                            |
| 비심사신정       |                                                                                  |                                                                                                    |                    |                                                    |                                                                         |                                                            |
| 비심사처리현왕육롭조회 | *업:                                                                              | 18                                                                                                    |                    |                                                    |                                                                         |                                                            |
| /총합)심사      | *신:<br>기                                                                         | 8인                                                                                                    |                    | *생년월일                                              |                                                                         |                                                            |
|             | *사업자등록                                                                           | 10. In 10. In 10 |                    | 법인등록번호                                             |                                                                         |                                                            |
| 관리 🗵        | · *전화                                                                            | 빈호                                                                                                    |                    | 기업규모                                               | ○ 중소기업(개인사업자 포함) ○ 대기업 ○ 중견기업                                           |                                                            |
| 지원정보 🖂      |                                                                                  | ▷소 04517 Q 서울특1                                                                                                    | 변시 중구 통일로 85 (순화동) |                                                    |                                                                         |                                                            |
|             | *신정:                                                                             | ·····································                                                                                                    | 1                  | ✔ *신정부문                                            | 수중업체                                                                    | ~                                                          |
|             | - CHELTI                                                                         | en 일반사랑+공연기준심사                                                                                                    |                    | *당당자연합저                                            | 고 선택 고                                                                  |                                                            |
|             | 19.24                                                                            |                                                                                                    |                    |                                                    | 1 A # 0 1                                                               |                                                            |
|             | *김 당자:<br>*중직:                                                                   | 9 이 일반사항 심사<br>일수 명                                                                                                    |                    | *사업장수                                              | · 수품업체<br>· 수업업체                                                        |                                                            |
| 3 ~         | *83/<br>*명                                                                       | 8 0 일반사항 심사<br>경수 명<br>철역                                                                                                    | 백한원                | 사진입과수<br>방문희망일                                     | 수출함체<br>수승답체<br>권서식<br>보세구역운영인<br>**** 0.4000                           |                                                            |
| <b>3</b> 7  | "물문사<br>*동작<br>*신정사유<br>(3,0008yte 이내)                                           | 8 월반사항 심사<br>김수 명<br>9 역                                                                                                    | 4만원                | 사진감소<br>왕문리강달                                      | 사용당해<br>이전에<br>실제시구운은인                                                  | [ 0 / 3000                                                 |
| <b>3</b> J  | "물문자<br>* 음작<br>* 입<br>*신정사유<br>(3,0008yte 미내)                                   | 5 일반사항 실사<br>도수 명<br>당역                                                                                                    | 백만동                | 다. 사건은 다.<br>방문지 7일                                | · 물장에<br>신뢰해<br>실패사구유운 인<br>                                            | [ 0 / 3000                                                 |
| 3 7         | · 네코 두사<br>· 네코 두사<br>· 네코 사유<br>(3.0008yte 이내)                                  | 9 일반사항 실사<br>영국<br>영국                                                                                                    | 428                | 다. 다음 가 다음 가 다음 가 다음 가 다음 가 다음 가 다음 가 다음           | 수준합니<br>전 10년<br>전 11년 7년 6월 11년<br>11년 11년 11년 11년 11년 11년 11년 11년 11년 | { 0 / 3000<br>//                                           |
| <b>3</b> 7  | · 프로 사<br>· 속도 작<br>· 속도<br>· 속도<br>· 속도<br>· 속도<br>· 속도<br>· 속도<br>· 속도<br>· 속도 | 9 일반사항 심사<br>당수 명<br>역                                                                                                    | 백만용                | 사업의<br>또한 파망 9                                     | ····중311<br>(1994)<br>철제사구약은 영업                                         | { 0 / 3000<br>%<br>{ 0 / 1500 bytes}                       |
| <b>3</b> 7  | · ' 문 도시<br>· 영국적<br>· · · · · · · · · · · · · · · · · · ·                       | 9 일반사항 승사<br>9 일반사항 승사<br>9 역<br>9 역<br>1 년<br>1 년<br>1 년                                                                                                    | · 백환동              | 이 가는 아들의 파는 가입을 드라고 하네.                            | · 물건에 다양하<br>(1994)<br>실제가구운 전인                                         | [0/3000<br>[0/1500 break<br>[0/1500 break<br>(0/1500 break |
| <b>3</b> 7  | · 역정<br>· 역정<br>· 역정<br>(3.0008)te 9(4)                                          | 1도 사망 심사<br>1도 사망 심사<br>1도 사망 심사<br>1도 사망 사망 사망 사망 사망 사망 사망 사망 사망 사망 사망 사망 사망                                                                                                    | · 백만율              | 이 가운 아이지 않는 것 같은 것 같은 것 같은 것 같은 것 같은 것 같은 것 같은 것 같 | · 물장에<br>신뢰식<br>철사 구소운 인                                                | [0 / 3000<br>[0 / 1500 bytes]<br>0 기, 0 byte 추가동           |

### 04 수출입관리현황 입력

- 1 조직도 : 근무인원, 조직 관리 현황 기술
- 사업장: 수출입 관련 업무를 수행하는 사업장 기술 (사업자등록증에 명시되어 있는 사업장)
   수출입 관련 업무 : 정보취급 (세관신고업무, 수출입서류), 수출입 물품 취급(물류창고, 보세공장/장치장)

시설현황: 사업장 별 입주형태 등 예비심사 신청 목적에 따른 정보 기입
 - 사업장 별 보유시설에 따른 소개자료 파일 첨부 (해당시)

| *조직도                   |                                                            | //<br>[ 0 / 1500 bytes]                         |
|------------------------|------------------------------------------------------------|-------------------------------------------------|
| (1,500Byte 이내)         | - 이곳을 다들물릭 또는 파일을 되                                        | 러그하세요. ~ ~                                      |
|                        | 1대 5 개 용량 무제한                                              | 0 <sup>7</sup> i, 0 byte 추가림                    |
| -                      |                                                            | 파일추가 항목제거 전체 항목제거                               |
| *사업장<br>(4,000Byte 이내) | 2<br>0.258 0.858 4 55 5 50 5 50 5 50 5 50 5 50 5 50 5      | 생<br>[0/4000 bytes]<br>민그카네요                    |
|                        | A대 5 개 용량 무제한                                              | 0 7년, 0 byte 추가됨                                |
|                        |                                                            | 파일주가 항복제거 전체 항복제거                               |
|                        |                                                            |                                                 |
| 시설현황<br>(3,000Byte 이내) | <b>3</b><br>(स 5 7) स्वर्थ न्यारा<br>(स 5 7) स्वर्थ न्यारा | ( 0 / 3000 bytes)<br>문그 11년요<br>0 기, 0 byte 주가방 |

4 장비현황 : 수출입 관련 장비 보유시 현황 제시(보세운송차량, 트레일러 등)

5 배치도 : 사업장 배치도 제출(도면도 Layout 등)

- 시설, 장비, 인원 등이며 별도의 배치도가 없는 경우 제출하지 않아도 무방

취급물품: 자사가 취급하는 주요 물품(제조품 / 구매품 / 보관물품 등)에 대한 정보 입력
 취급물품(수출입 대상 물품)에 대한 소개자료가 있는 경우 제출

| 0-128                                       |                               | [[                                                    |
|---------------------------------------------|-------------------------------|-------------------------------------------------------|
| (3,000Byte 014)                             | 이곳을 다들르락 또                    | 는 파일을 드레그 하세요.                                        |
| 3                                           | 개 순향 무제한                      | 0 78. 0 by                                            |
|                                             |                               | 파일추가 판목제거 전지                                          |
| (3,000Byte 이내)                              |                               | 11 11 12 12 17 11 11 10 11 11 11 11 11 11 11 11 11 11 |
| (3,000Byte 0 Lij)                           | 이곳을 여름문하고 이곳을 여름문하고           | e 244 e 50 - 25 4 4                                   |
| (3,000Byte 이내)<br>최                         | 이구를 meth 3<br>가 수당 수직전        | 비 비 비 비 비 비 비 비 비 비 비 비 비 비 비 비 비 비 비                 |
| (3,000Byte 이내)                              | ा#= व#सी स<br>7 = 9 = 95      | = 대왕은 551, 1942                                       |
| (3,000B)rte 0[Lij)<br>a                     | 074 math 2<br>7 a 12 4 Mb     | 는 가능을 5512 7442.<br>                                  |
| (3,000Byte 이나)<br>호<br>취급물품<br>(750Byte 이나) | 024 0261 2<br>7 2 5 4 10<br>6 | - 대학을 5월 3 카세요.<br>- 대학을 5월 3 카세요.<br>- 대학을 5월 3 카세요. |

## 04 수출입관리현황 입력

**업무내용**: 각 사업장에서 수행하는 내용을 간략하게 기입

#### 🚯 수출입 물품이동 및 대금이동 프로세스

- 수출입 대상 물품과 대금이 이동되는 프로세스를 간략하게 설명
- 준비된 자료가 없거나 파악이 어려운 경우 생략 가능

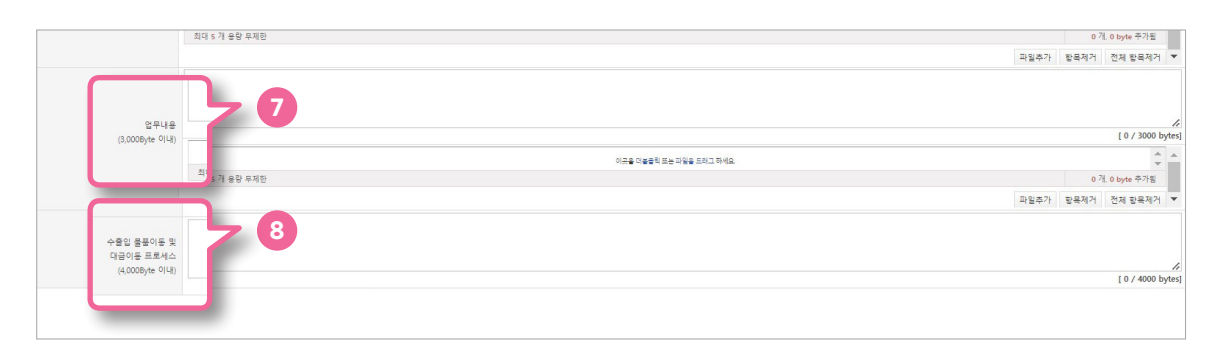

## 05 연혁입력

연혁 Tap 클릭

2 행추가 버튼 클릭 → 날짜 입력 → 내용 입력(회사의 설립 등 주요 연혁에 한하여 입력)

- 입력 후 동일한 절차에 따라 연혁 추가 가능
- 날짜 선택 우측 버튼 클릭 후 행삭제 가능

|       | (4,000Byte 01LH)     |                              |                         |                  |     |                                                                                       | 11    |
|-------|----------------------|------------------------------|-------------------------|------------------|-----|---------------------------------------------------------------------------------------|-------|
|       |                      |                              |                         |                  |     | [ 0 / 4000 B                                                                          | ytesj |
| 연혁    | 상담기관 거래업체            | 결격사유                         |                         |                  |     |                                                                                       |       |
| - 0 T |                      |                              |                         |                  |     | <ul> <li>(e) 역설양식다운로드</li> <li>(e) 역설업로도</li> <li>+ 함추가</li> <li>(e) 역설업로도</li> </ul> | 삭제    |
|       | •일자                  |                              |                         |                  | *내역 |                                                                                       |       |
|       |                      |                              |                         | 조회결과가 존재하지 않습니다. |     | N                                                                                     |       |
| 다용법   | × 예비심사 신청 관련 문의는 AEO | 진흥혐회 (Tel. 070-4070-7216)로 연 | <sup>변</sup> 락하시기 바랍니다. |                  |     | 임시저장내역불러오기 (2) 문                                                                      | 28    |
|       |                      |                              |                         |                  |     |                                                                                       |       |

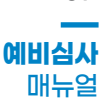

# 06 상담기관 정보 입력(상담기관이 없는 경우 생략 가능)

#### 1 상담기관 Tap 클릭

2 행추가 버튼 클릭 → 상담기관 상호 입력 → 우편번호 검색버튼 클릭 → 주소정보 입력 후 조회버튼 클릭 → 주소 확인 후 우편번호 클릭 → 전화번호 및 상담자 성명 입력

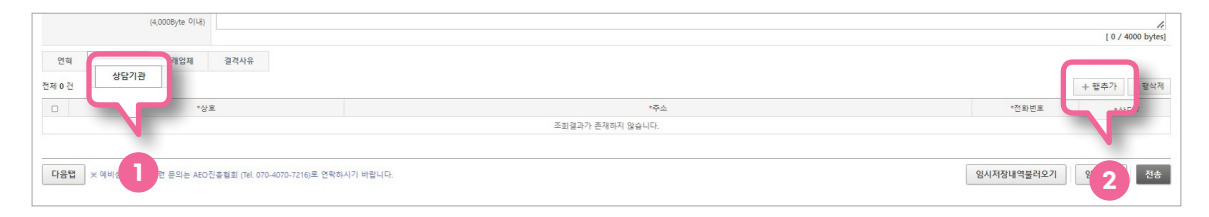

## 07 거래업체 입력 (생략가능)

- 1 거래업체 Tap 클릭
- 2 행추가 버튼 클릭
- 거래업체 정보 입력(행 선택 시 거래업체 정보 입력창 활성화)
   업체명, 국내외 구분, 업체등록번호, 공인등급, 소재지, 전화번호 필수 입력

|            |                 |      |         |      |       |                   | 4       |
|------------|-----------------|------|---------|------|-------|-------------------|---------|
| 비 상담:<br>건 | 기간 거래업체 범격사유    |      |         |      | â     | 이 역설양식다운로드 😹 역설업로 | + 협추가 - |
| ٥          | 업체고유번호          | *업체명 | *       | 대표자  | *전화번호 | *국내외구분            | .00288  |
|            | *업체명            |      | 입체명(영문) |      |       |                   |         |
| •==+       | 의구분 · 국내 · 국외 Q |      | 공급망구분   | . 선택 | 1     |                   |         |
| 1.1        | 대표자             |      | 입종명     |      |       |                   |         |
| *업체등       | 특번호             |      | 엽체고유부호  |      |       |                   |         |
| *3         | 인동급 - 선택 - 🗸    |      | *전화변호   |      |       |                   |         |
|            | <u>৫</u>        |      |         |      |       |                   |         |

08

### 08 결격사유 입력

관세행정 발전 프로그램 참여여부, 공인 전 교육 이수여부 필수 사항 선택

2 자격증. 부채비율 등 입력

사업장 개요 입력(신고발생여부, 자가/임차여부, 특허보세설영여부, 사업장공동사용여부, 직원파견여부 등)

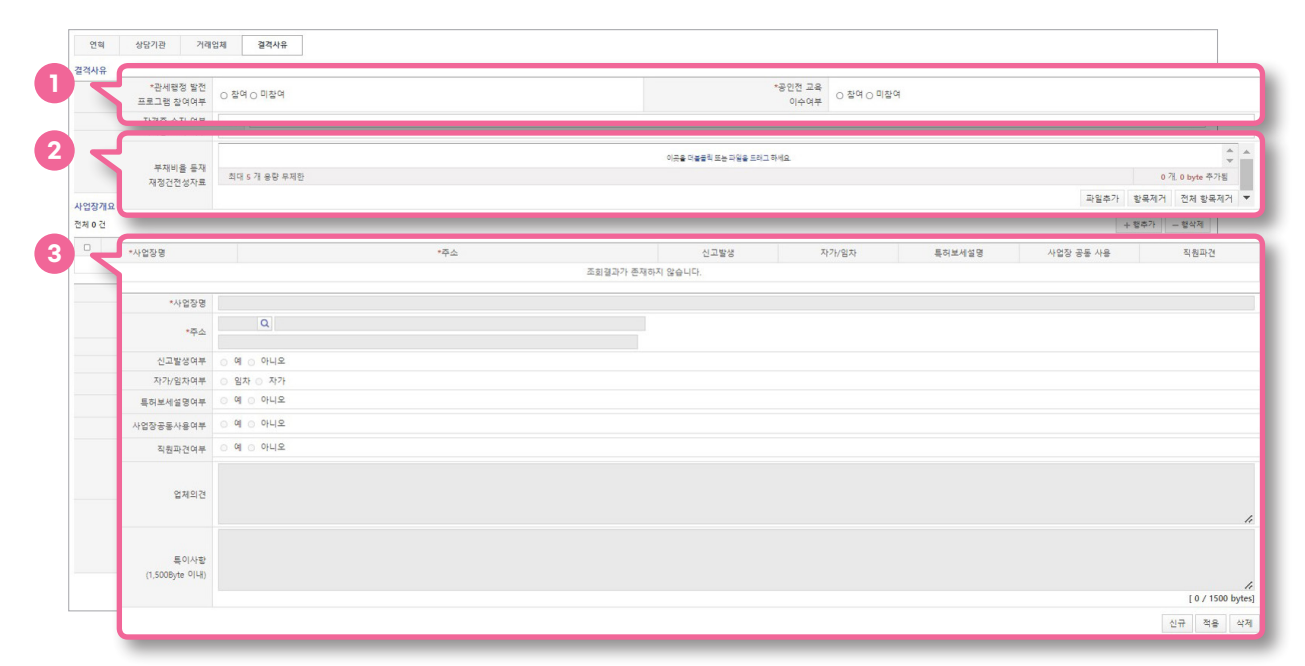

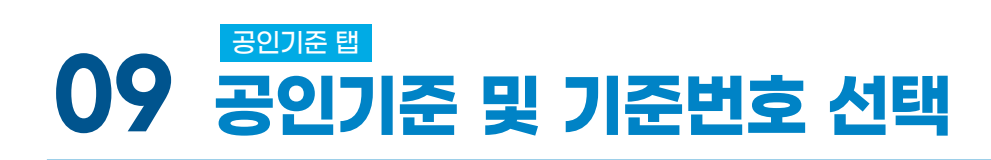

#### 1 예비심사를 신청하고자 하는 공인기준 선택

- 법규준수도, 내부통제시스템, 재무건전성, 안전관리 중 선택

2 예비심사를 신청하고자 하는 기준번호(가이드라인 번호) 선택

| UNI-PASS 전자신3  | 1 전자납부 업무지원 정보조회 고객센터 통관              | 단열장구 AEO                              |                                                                                                    |                               |   | Q (#.그마룻 연장) 02시간 47분 39종 | 🔅 Mya      | #뉴 글사이트1 |
|----------------|---------------------------------------|---------------------------------------|----------------------------------------------------------------------------------------------------|-------------------------------|---|---------------------------|------------|----------|
| AEO            | • 예비심사신청 ★                            |                                       |                                                                                                    |                               |   | Home > AEO >              | 여비신청 >     | 예비심사신청   |
| 에비선정           | 월반사 <b>활 공연기</b> 문                    |                                       |                                                                                                    |                               |   |                           |            |          |
| • 예비심사신청       | 210.2                                 |                                       |                                                                                                    |                               |   |                           | 1 21 25 75 | DE AVEL  |
| • 예비실사처리현활목독조회 | 2400                                  |                                       |                                                                                                    |                               |   |                           | 1.84-1     | - 844    |
| 공연(졸합)심사       | · *공인기준                               | *기준변호                                 |                                                                                                    | 9.2<br>12                     |   |                           |            |          |
| 사후관리           |                                       | Mases w                               |                                                                                                    | 기준변호 - 선택 - 🗸                 | 2 |                           |            | _        |
| AEO지원정보        | ····································· | - 49                                  |                                                                                                    | - 전력 -<br>21.1.1              |   |                           |            |          |
|                |                                       | 내부통제시스템<br>재무컨원성<br>아버프레              |                                                                                                    | 2.1.1.2<br>2.1.1.3<br>2.1.1.4 |   |                           |            |          |
|                | *의견                                   |                                       |                                                                                                    | 2221<br>22221                 |   |                           |            | 1.       |
|                | 전부파일                                  | 파일 선택 전택된 파일 없음                       | (4제) 주 27)                                                                                                    | 2.8.1.1                       |   |                           |            |          |
|                |                                       |                                       | Let a let a let a |                               |   |                           | 신규 적       | (음 식계    |
|                | 01707                                 |                                       |                                                                                                    |                               |   |                           | 01117171   |          |
|                | 비안법 또 예비실사 신청 관련 분의는 AEO전             | 올헬의 (1et. 070-4070-7216)로 선택하시기 바랍니다. |                                                                                                    |                               |   | 임시지상대역물러오기                | 임시셔상       | 전종       |

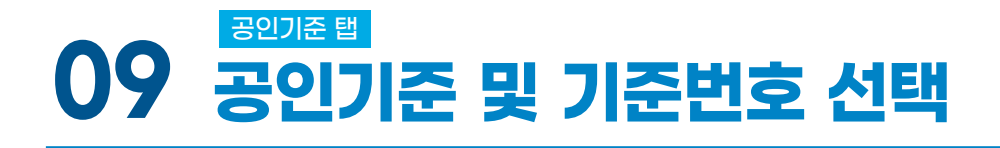

### **3** 의견 입력

- 질의내용, 현황 등의 점검 받고자 하는 내용 입력

4 첨부파일 업로드(점검 받고자 하는 자료 업로드)

5 공인기준 → 행추가 → 공인기준 및 기준번호 선택 → 의견입력 → 첨부파일 업로드

6 임시저장 또는 전송 클릭

| INI-PASS 전자신고 | 전자남부 업무지원 정보조회 고객센터 동관단    | 1일장구 AEO                              |           | 이는감석 Q (로그어운 면접) QQ시간 SH본 14호 5 y에는 프사이트컵 |
|---------------|----------------------------|---------------------------------------|-----------|-------------------------------------------|
| AEO           | 예비심사신청 ★                   |                                       |           | Home > AEO > 예비심사선정                       |
| 비신정 💌         | 일반사람 공연기준                  |                                       |           |                                           |
| 비심사신청         | 전체 0 건                     |                                       |           | + 함추가 - 1 10                              |
| 비심사처리현황북특조회   | ·공연기준                      | *기준변호                                 | *515*     |                                           |
|               |                            |                                       |           |                                           |
| N882 3        |                            |                                       |           |                                           |
|               | *의견                        |                                       |           |                                           |
|               |                            |                                       |           |                                           |
|               |                            |                                       |           | 1                                         |
| 4             | 전부파일 파일세월 세                | 박희 파인 영순                              | 公司 奉乃     |                                           |
|               |                            |                                       | 1.001.001 |                                           |
|               | 이전법 × 예비실사 신청 관련 문의는 AEO진데 | 동월회 (Tel. 070-4070-7216)로 연락하시기 바랍니다. |           | 임시저장내역불러오                                 |
|               |                            |                                       |           | 일시서장                                      |
|               |                            |                                       |           |                                           |
|               |                            |                                       |           |                                           |
|               |                            |                                       |           |                                           |

#### 7 전송 클릭 후 공동인증서 입력 → 제출완료

| UNI-PASS 전자신고  | 전자납부 업무지원 정보조회 고객센터 통원               | 1단일장구 AEO                             |                                                           | 에뷰업책 Q [#그야곳 면정] 02시간 58분 02후 🛱 My에뷰 🚍 사이트립 |
|----------------|--------------------------------------|---------------------------------------|-----------------------------------------------------------|---------------------------------------------|
| AEO            | 예비심사신청 🚖                             |                                       |                                                           | Home > AEO > 에비실장 > <b>에비실사신정</b>           |
| 에비신청 💌         | 일반사람 공연기준                            |                                       | 인증서 선택창 ×                                                 |                                             |
| • 예비심사신청       |                                      |                                       |                                                           |                                             |
| • 예비십사처리현활목특조회 | 언제 0 년                               |                                       | Maria L Prese                                             | + 방추가 - 방역세                                 |
| 공인(종합)실사 🔍     | ···································· | ·기준변호<br>2.2.1.1 .                    | Widgic Line States                                        |                                             |
| 사후관리 💌         | - 29/2/8                             | .ME. Y                                | 저장매체 선택 *기준비호 . 서로                                        | ×                                           |
| AEO지 점정보 🕑     | 세부기준내용                               |                                       |                                                           |                                             |
|                | *9]전                                 |                                       | 해도(고국 이용색 보인도로 유장도로 초대폰 (USBMGO)<br>소유자정 발급기관 용도 만료일      | ,                                           |
|                | 청부파일                                 |                                       |                                                           |                                             |
|                |                                      |                                       |                                                           | 신규 적을 삭제                                    |
|                | 이건집 (에비실사 신생 관련 문의는 ADO              | :동형된 (fel 070-4070-7216)로 연락하시기 바랍니다. | 인증사 방말번호 역 사고 전화자 양습니다.<br>작간 취소                          | 84489448427]<br>8488                        |
|                |                                      |                                       | ver 1.0,1,16 (C) 2017, OREAMSECURITY all rights reserved, |                                             |

10

# 10 예비심사처리현황 목록조회

● AEO 메뉴 → 예비심사처리현황 목록조회 클릭

| CHI-PASS                                      | 전자신고 전자                                         | 납부 업무지                                  | 원 정보조회 고객센터 통관                                 | 한일창구 AEO                                                                                     |                                                         |                 | 메뉴검색 Q              | ✿ My메뉴 ☰ 사이트맵 | MY CUSTOMS                                                                                                    |
|-----------------------------------------------|-------------------------------------------------|-----------------------------------------|------------------------------------------------|----------------------------------------------------------------------------------------------|---------------------------------------------------------|-----------------|---------------------|---------------|----------------------------------------------------------------------------------------------------|
| <b>관세행</b><br>내비게(<br>자주보는서비스를 비<br>최근 사용한 메위 | 정 Smart<br>이터<br><sup>배르게</sup> 아용을 수 있습니다<br>가 | •                                       | 에비신청<br>공인(중박)실사<br>사후관리<br>ACO지원정보            | 9 미남신신청<br>에비심사처리현황목록조호                                                                      |                                                         |                 |                     |               | 2-11<br>250324<br>D 271 RW 18 8572<br>R716 2 457<br>2010 2 457<br>R716 2 457<br>R716 2 457<br>R716 2 457<br>R716 2 457<br>R716 2 457<br>R716 2 457<br>R716 2 457<br>R716 2 457<br>R716 2 457<br>R717 RW 18 8572<br>R717 RW 18 8572<br>R717<br>R717<br>R717<br>R717<br>R717<br>R717<br>R717<br>R717<br>R |
| 일본(JPY)<br>유럽연합(EUR)<br>중국(CNY)<br>영국(GBP)    | 9.7075<br>1,321.73<br>190.83<br>1,588.05        | 9.8976<br>1,348.24<br>194.68<br>1,619.9 | 남세신고<br>도움정보<br>문문                             | 수입요건<br>승인태역                                                                                 | 요건신칭신칭서<br>치리현황                                         | 통관고유부호<br>조회/신청 | 해외거레처<br>조회/신청      | 흔덕<br>신청·신고   |                                                                                                    |
| <b>&amp; &amp;</b> *                          | 서비스 상태                                          | 인환<br>UNI-PASS                          | 법영정보<br>유유통<br>개인정보처리방침<br>35208 대전문<br>기술지정센터 | 양체<br>이력신고 소유부호<br>고유부호<br>고유부호<br>가유부호<br>가유부호<br>가유부호<br>가유부호<br>가유부호<br>가유부호<br>가유부호<br>가 | 武相행정<br>사건안내<br>중 ⓒ Korea Customs Service. All Rij<br>건 | 아행자<br>분성물감색    | 국제우편을 5<br>5년<br>10 | 24A2<br>6     | 관련사이트<br>전체보기 ^<br>기술지원센터<br>1544-1285<br>(생일) 0800 - 2000                                                                                                    |

2 신청서 구분(일반사항 / 일반사항 + 공인기준심사) 클릭 시 신청내용 확인가능

④ 신청한 예비심사 진행상태 확인 가능

| BNI-PASS 전자신고                                  | 전자남부 업무지원 정보조회 고객센터 동관단일창구                                                                                                    |                                      |           |            | পদ্ধরণ | Q [로그아웃 연장] 02시간 58분 37초 | \$\$ My에뉴 프사이트맵 |  |
|------------------------------------------------|----------------------------------------------------------------------------------------------------|--------------------------------------|-----------|------------|--------|--------------------------|-----------------|--|
| AEO                                            | 예비심사처리현황목록조회 🛨                                                                                                    |                                      |           |            |        | Home : AEO : 에비신형 :      | 예비심사처리현황목록조회    |  |
| 에비신청 💽<br>• 에비실사신청                             | 기간 2022-00<br>신청구분 , 제비                                                                                                    | 5-12 ~ 2022-06-19 <b>•</b> 9월 전월 1주월 | 17/8 37/8 | 신정부유 제네. 🗸 |        |                          |                 |  |
| • 예비심사처리현황목독조회                                 | Case Con Case Con Cas |                                      |           |            |        |                          |                 |  |
| 8인(영향)검사 · · · · · · · · · · · · · · · · · · · | 는 조기화                                                                                                    |                                      |           |            |        |                          | Q 重動            |  |
| AEO지원정보 ·                                      | 전체 2 건 페이지당 10 / 11 / 11 · 11 · 11 · 11 · 11 · 11 ·                                                                                                    |                                      |           |            |        |                          |                 |  |
|                                                | No 신장                                                                                                    | 신정서구분                                | 신정부문      | 신정철자       | 3      |                          | 진평상태            |  |
|                                                | 1 PA220089                                                                                                    | 916444-20175444                      | 수출업체      | 2022-04-18 | 34     |                          | 시켜              |  |
|                                                | 2 PA220098                                                                                                    | ACTIVE CONTRACT                      | 수입업체      | 2022-04-18 | 2차     |                          | 100             |  |
|                                                |                                                                                                    | <u>일반사랑+공인기준심사</u>                   | 1         |            |        |                          | 신청              |  |
|                                                |                                                                                                    |                                      |           |            |        |                          |                 |  |

| II-PASS 전자신고     | 전자남부 업무지원 정보조회 고객센터 통관 | 단일장구 AEO                              | 미뉴정석                 | Q [로그야옷 면접] 62시간 58분 54초 | ØMy@# ≡- |
|------------------|------------------------|---------------------------------------|----------------------|--------------------------|----------|
| AEO              | 예비심사 결과 🛬              |                                       | Home > AEO > 예비신청    | 이비심사처리현황목록조회 > 에비심사신청현   | 상사는 예비심사 |
| 비신청 💌            | UAL A                  |                                       |                      |                          |          |
| 비신사사장            | 0972                   | 신형사무                                  | 2N<br>9H118.20717A11 |                          |          |
|                  |                        | 2012<br>2012                          | aths to critten      |                          |          |
| I이실시시디언방락락소의<br> | 2000<br>               | 002=<br>1005=                         | _                    |                          |          |
| 인(충활)실사 ·        | 성사구분                   | 시스템상사                                 |                      |                          |          |
| 12리 🖂            | 0195.1175              |                                       |                      |                          |          |
| 지원정보 🗸           | 8UA8                   |                                       |                      |                          |          |
|                  | 발전사람 의견                | 2 일반사항 의견을 확인할                        | 수 있음                 |                          |          |
|                  | 결격사유                   |                                       |                      |                          |          |
|                  | 결객사유 의견                |                                       |                      |                          |          |
|                  | 전부파일                   | 등록된 정부파일 내용이(가) 없습니다.                 |                      |                          |          |
|                  | 공인기준                   |                                       |                      |                          |          |
|                  | NEDC                   | 프로의 정보라인 (J20(7) 아스니다                 |                      |                          |          |
|                  | 구이기즈                   | ····································· | 4411                 |                          |          |
|                  | 실사회관                   | 3 공인기준에 대한 심사의견 확업                    | 인할 수 있음              |                          |          |
|                  | 전부파일<br>전부파일           | А                                     |                      |                          |          |

전 첨부파일 클릭 시 예비심사 결과보고서 확인가능

공인기준에 대한 심사의견 확인 가능

| しまたと    |    |              |
|---------|----|--------------|
| 1+25    | No | 진행상태         |
| AEO지원정보 | 7  |              |
|         | 8  | 결과동보         |
|         | 6  | 23343246     |
|         | 5  | 철과이관         |
|         | 4  | <u> 알루루브</u> |
|         | 3  | 배구           |
|         | 2  | 절수           |
|         | 1  | 신절           |
|         |    |              |
|         |    |              |
|         |    |              |

### UNI-PASS 전자신고 전자남부 업무지원 정보조회 고객센터 통관단일장구

2 일반사항의견 확인가능

예비심사 신청현황 상세 ★

신청부문 요제영 사업자(법인)등로보호 사업자(법인)루소 심사형 서류성사3형

1 결과통보내역 확인

AEO

예비신청

• 예비실사신청 • 예비실사처리현황목독조회 공인(종합)심사 사후관리

3

| 11 | 예비심사 신청현황 상세조회 |
|----|----------------|
|----|----------------|

Q [로그아운 면장] 02시간 58분 49초 🛛 🗘 My에뉴 🚍 사

재리일시 2022-03-16 135255 2022-03-16 135255 2022-03-16 135255 2022-03-16 134035 2022-03-16 10.07.31 2022-03-10 14.0818 2022-03-10 09:14.05 2022-03-08 14.18.45

신행차수 1차 신청구분 일반사람 심사

Home > AEO > 에비심사 > **에비심사 신청현황 상세**